## DOWNLOAD THE ADMISSION TICKET

## STEP 1

| <b>A</b>                                                           | ব1ペ–୬ Ξ                                            |
|--------------------------------------------------------------------|----------------------------------------------------|
| ログインID:A6800031 ▲                                                  |                                                    |
| 出願状況                                                               |                                                    |
| 出願完了(特別選抜                                                          | (音楽科))                                             |
|                                                                    |                                                    |
| I 基礎情報の登録                                                          |                                                    |
| 1 志願者情報登録                                                          |                                                    |
| 志願者に関する基礎                                                          | 情報(志願者名、生年月日、住                                     |
| 所寺)を登録しまり。                                                         |                                                    |
| 志願                                                                 | 者情報登録                                              |
| 2 顔写真登録<br>志願者の顔写真を登<br>ロード又はお使いの端末<br>す。                          | 録します。画像データのアップ<br>のカメラから写真撮影を行いま                   |
| 颜                                                                  | 写真登録                                               |
| I 出願情報の登録等<br>出願を予定する選抜等<br>登録します。入学検定料<br>から行います。合格者発<br>を確認できます。 | を選択し、出願に必要な情報を<br>4の納付や出願手続きもこちら<br>表期間中はこちらから受験結果 |
| 公立高校特<br>入力・出                                                      | 別選抜等(2月)<br>J願登録可能期間                               |
| 府立支援<br>入力・出                                                       | 学校入学者決定<br>3願登録可能期間                                |
| 公立高校-                                                              | -般選抜(3月)<br>始発表中                                   |

On the My Page screen, press the button for the selection you have applied for in "II. Register Application Information."

(In the figure on the left, Special Selection for public high schools (February))

## STEP 2

| A   | <b>२</b> 1ぺ–ॐ ≡                               |   |
|-----|-----------------------------------------------|---|
| ログイ | ンID:A6800031 ヘ                                |   |
| 出願  | 状況                                            | - |
|     | 出願完了(特別選抜(音楽科))                               |   |
|     |                                               | L |
|     | 特別選抜(音楽科)<br>入力・出願登録可能 出願期間(10/01 ~ 01/05)    |   |
|     | 特別選抜(音楽科を除く)<br>入力・出願登録可能 出願期間(09/01 ~ 01/05) |   |
|     | トップページに戻る                                     | 5 |
|     | 利用規約   プライバシーポリシー   ご利用ガイド                    |   |

The course, department, etc. of the selection will be displayed, so select the one to be output.

(In the figure on the left, Special Selection (Music Department))

## STEP 3

| A                                                                                | 出願情報登録・修正          | ■ = |
|----------------------------------------------------------------------------------|--------------------|-----|
| ログインID:A103001                                                                   | 17 🔺               |     |
| —— <b>出願情報登錄</b><br>出願情報変更可能                                                     | 泉・修正<br>受験票のダウンロード |     |
| <ul> <li>志願先</li> <li>学校検索</li> <li>さ行 </li> <li>学校</li> <li>大阪府立水都国際</li> </ul> | 中学校 🖌              |     |
| - 志願先に提                                                                          | 出する出願情報            |     |
| <b>分野</b><br>分野指定なし ♥                                                            |                    |     |

When the application registration screen is displayed, press the download button for the admission ticket.

(This button can be pressed when the admission number is given by the school to which you are applying.)

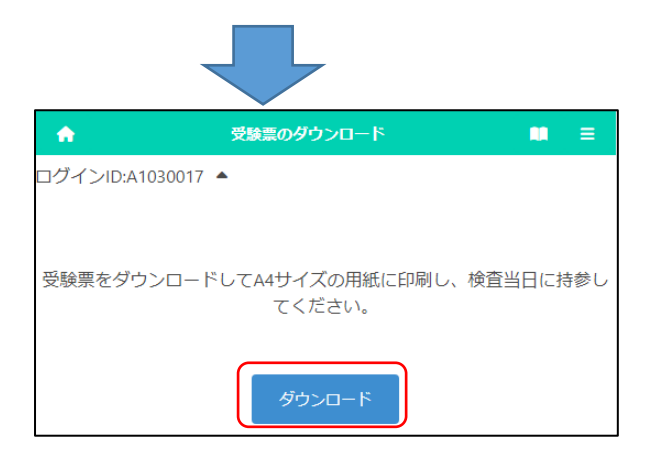

When you press the download button, the admission ticket will be output as a PDF file.

A printed admission ticket is required on the day of the test and be sure to bring the printed one. The ticket can be printed at home or at a convenience store. (The paper size is A4.)

\* If platform dependent characters are used in the applicant's name, they will be displayed blank or in different characters on the admission ticket. In that case, please write your name by hand, and bring it with you on the day of the test.